## Processo di iscrizione al CORSO INTERDISCIPLINARE PER INSEGNANTI IN ELEMENTI DI EDUCAZIONE FINANZIARIA

- Effettuare la registrazione al portale Esse 3 (<u>https://uniud.esse3.cineca.it/Home.do</u>)
  Nota bene: Coloro che hanno (o hanno avuto) una carriera come studente presso l'Università di Udine o si sono registrati in anni precedenti devono utilizzare la username e la password già in loro possesso
- Effettuare il login alla propria area riservata
- Selezionare dal menu Segreteria > Immatricolazioni
- Cliccare su Immatricolazione

# Immatricolazione

Attraverso le pagine seguenti potrai procedere con l'immatricolazione al corso di studio che indicherai.

Immatricolazione

• Seguire il processo guidato e selezionare l'opzione Immatricolazione standard

## Immatricolazione: Scelta tipo domanda di Immatricolazione

In questa pagina è presentata la scelta del tipo di domanda di Immatricolazione.

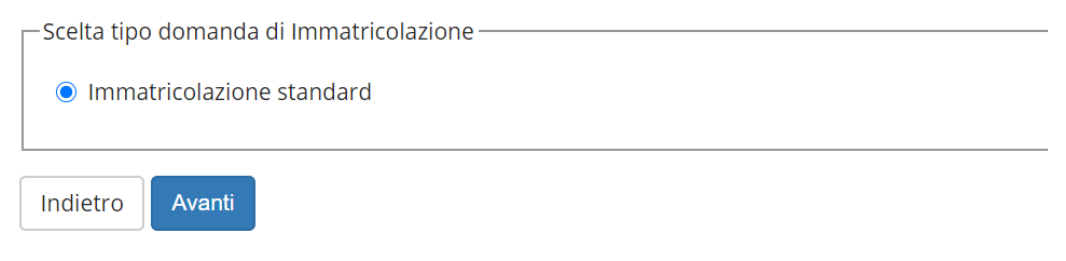

• Selezionare l'opzione Immatricolazione ai corsi ad esaurimento posti

# Immatricolazione: Scelta tipologia ingresso

In questa pagina è presentata la scelta della tipologia di ingresso al corso di studio. Per iscriversi come Dipendente della Pubblica Amministrazione nell'ambito nel Protocollo

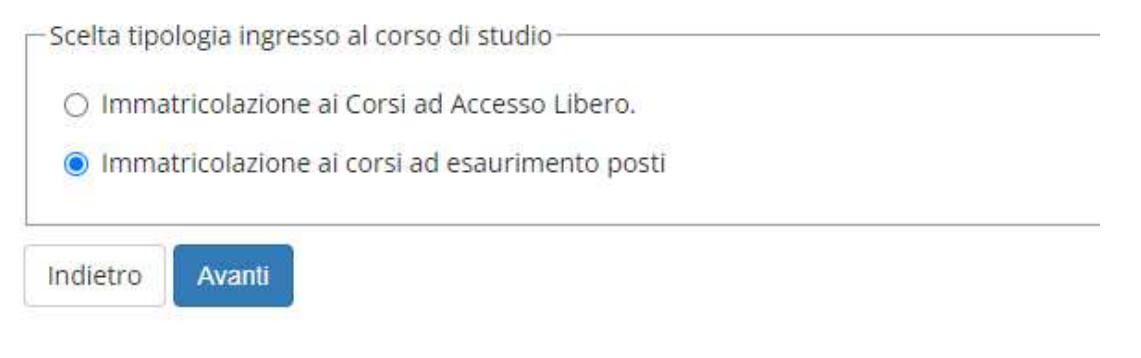

## • Selezionare la tipologia di corso Corso di formazione

## Immatricolazione: Scelta tipologia corso di studio

In questa pagina è presentata la scelta del tipo di corso di studio per cui eseguire la procedura di immatricolazione.

| Post Riforma* | O Corso di Perfezionamento   |
|---------------|------------------------------|
|               | 🔿 Corso di Laurea            |
|               | 🔿 Corso di Laurea Magistrale |
|               | 🔿 Master di Primo Livello    |
|               | Corso di Formazione          |
|               | O Non definito               |

## • Selezionare il corso al quale si vuole prendere iscrizione

Immatricolazione: Scelta corso di studio

In questa pagina è presentata la scelta del corso di studio per cui eseguire la procedura di immatricolazione all'ateneo.

| Facoltà    | Corso di Studio                                                              |
|------------|------------------------------------------------------------------------------|
| DIP - ADID |                                                                              |
|            | CORSO INTERDISCIPLINARE PER INSEGNANTI IN ELEMENTI DI EDUCAZIONE FINANZIARIA |
| ·          |                                                                              |

• Prendere visione e completare la pagina relativa al trattamento dei dati personali

## **Privacy Policy**

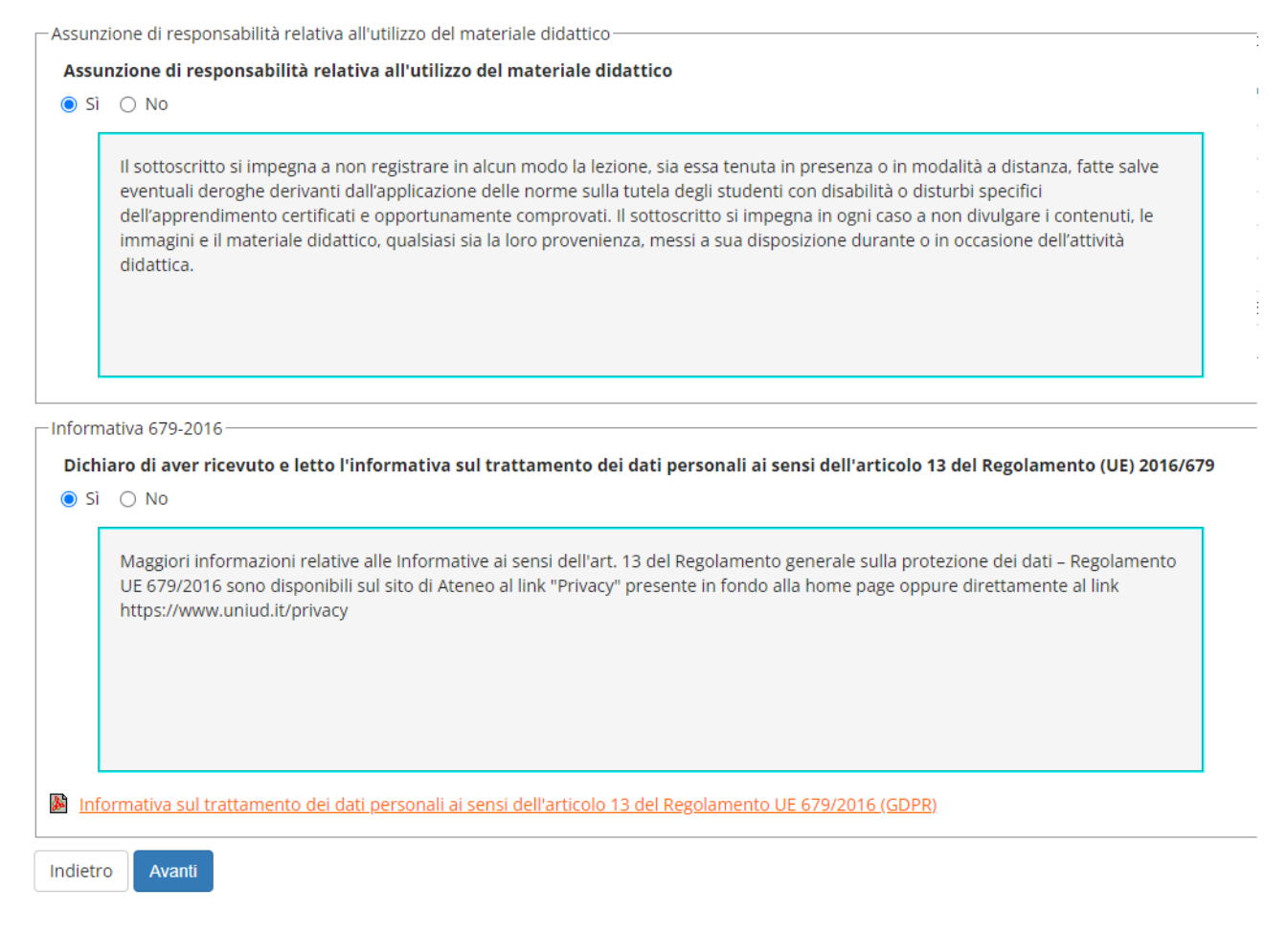

- Confermare i propri dati anagrafici
- Inserire l'eventuale dichiarazione di invalidità/DSA

#### Dichiarazioni di invalidità/DSA

In questa pagina sono riportate tutte le dichiarazioni di invalidità/DSA. Da questa pagina è possibile visualizzarne i dettagli e eventualmente effettuarne l'eliminazione

Gli studenti con disabilità e/o con DSA in possesso di una certificazione medica non aggiornata a causa della limitazione dell'attività del SSN per l'emergenza Covid-19, possono comunque inserire la documentazione con riserva da parte dell'Università di Udine, di richiedere successivamente l'integrazione della documentazione ivi prevista.

Inserisci nuova dichiarazione di invalidità/DSA Indietro Avanti

Inserire i dettagli del titolo di accesso richiesto

| ORA CONSEGUITO, E' NECESSARIO INTEGRARE I DATI PRECEDENTEMENTE DICHARATI MODIFICANDO IL TITOLO | 9 PROPOSTO NELLA SEZIONE "Titoli che na |
|------------------------------------------------------------------------------------------------|-----------------------------------------|
|                                                                                                |                                         |
| Emistento.                                                                                     |                                         |
|                                                                                                |                                         |
|                                                                                                |                                         |
|                                                                                                |                                         |
|                                                                                                | State                                   |
|                                                                                                | Titole Azioni                           |
|                                                                                                |                                         |
|                                                                                                |                                         |

### • Compilare il questionario per autodichiarare lo status di insegnante

#### Elenco questionari

In questa pagina sono elencati i questionari compilabili.

| Questionario                             | Status | Azioni  |
|------------------------------------------|--------|---------|
| Autodichiarazione status di insegnante * | •      | Compila |

### • Dichiarare i dati di prima immatricolazione al sistema universitario ed il proprio stato occupazionale

#### Immatricolazione: Dati immatricolazione

| In questa pagina vengono richiesti                                                                                               | iltri dati necessari all'immatricolazione.                                      |          |  |  |  |
|----------------------------------------------------------------------------------------------------|---------------------------------------------------------------------------------|----------|--|--|--|
| Tipo:*                                                                                                    | Immatricolazione standard 🗸                                                     |          |  |  |  |
| — Dati prima immatricolazione nel :                                                                                              | istema universitario                                                            |          |  |  |  |
| Anno Accademico:*                                                                                                    | 2004/2005                                                                       | ~        |  |  |  |
| Data di prima                                                                                                    | 14/12/2004                                                                      | <b>H</b> |  |  |  |
| sistema universitario:*                                                                                                    | (gg/MM/yyyy)                                                                    |          |  |  |  |
| Ateneo di prima<br>immatricolazione nel<br>sistema universitario:*                                                               | Università degli Studi di UDINE - TEST                                          | ~        |  |  |  |
| Ulteriori dati                                                                                                    |                                                                                 |          |  |  |  |
| Sedi:*                                                                                                    | Sede di UDINE                                                                   | *        |  |  |  |
| Stato occupazionale (la<br>compilazione di questo<br>campo non sostituisce<br>l'eventuale richiesta del<br>profilo Part-time, da | -<br>-<br>Studente lavoratore<br>Studente non-Investerce<br>Studente lavoratore | ×        |  |  |  |
| presentare con specifica<br>domanda legata alla<br>riduzione delle tasse)*                                                       |                                                                                 |          |  |  |  |

• Prendere visione dell'opuscolo informativo relativo alla tutela prevenzionistica dello studente prevista dal D.Lgs. 626/94

## Tutela prevenzionistica dello studente

In questa pagina è scaricabile l'opuscolo informativo relativo alla tutela prevenzionistica dello studente prevista dal D.Lgs 626/94:

#### opuscolo H-demic

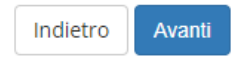

- Confermare le scelte precedentemente espresse
- Allegare i documenti richiesti ai fini dell'iscrizione (obbligatorio l'upload del codice fiscale e di un documento d'identità)

#### Allegati carriera

In questa pagina è possibile effettuare l'upload di documenti utili alla valutazione.

Lista allegati

| Tipologia di allegato | N. Allegati<br>Max | Stato | N. Allegati | Titolo | Descrizione | Azioni             |
|-----------------------|--------------------|-------|-------------|--------|-------------|--------------------|
| Codice Fiscale        | 1                  | 0     | 0           |        |             | Inserisci Allegato |
| Tipologia di allegato | N. Allegati<br>Max | Stato | N. Allegati | Titolo | Descrizione | Azioni             |
| Documento d'identità  | 1                  | 0     | 0           |        |             | Inserisci Allegato |
| Tipologia di allegato | N. Allegati<br>Max | Stato | N. Allegati | Titolo | Descrizione | Azioni             |
| Altra documentazione  | 10                 | ۲     | 0           |        |             | Inserisci Allegato |
| Indietro Avanti       |                    |       |             |        |             |                    |

- A questo punto la procedura è conclusa. Per completare l'iscrizione è necessario
  - a. accedere alla sezione Pagamenti per il versamento dell'imposta di bollo

| Allegati matricola                                                                                                    |
|----------------------------------------------------------------------------------------------------|
| ATTENZIONE: Per completare la procedura stampa la domanda di immatricolazione e compila e firma le prime due pagine.<br>Seleziona infine "UPLOAD DOMANDA DI IMMATRICOLAZIONE FIRMATA" per caricare le 2 pagine compilate e la ricevuta di pagamento della tassa di iscrizione.    |
| Utilizzare il bottone seguente se si vuole MODIFICARE l'immatricolazione qui riportata, selezionando quindi un diverso corso di studi l'immatricolazione verrà sovrascritta.<br>Modifica questa Immatricolazione                                                                  |
| Utilizzare il bottone seguente se si vuole AGGIUNGERE all'immatricolazione qui riportata, una seconda immatricolazione ad un corso di studi da scegliere tra quelli proposti, ovvero quelli compatibili con la carriera qui riportata<br>Immatricolazione a Nuovo Corso di Studio |
| Upload domanda di immatricolazione firmata<br>Stampa Domanda di Immatricolazione                                                                                                    |
| Pagamenti                                                                                                    |

b. effettuare la stampa della domanda di immatricolazione e, una volta firmata, procedere all'upload

| Allegati matricola                                                                                                    |
|----------------------------------------------------------------------------------------------------|
| ATTENZIONE: Per completare la procedura stampa la domanda di immatricolazione e compila e firma le prime due pagine.<br>Seleziona infine "UPLOAD DOMANDA DI IMMATRICOLAZIONE FIRMATA" per caricare le 2 pagine compilate e la ricevuta di pagamento della tassa di iscrizione. |
| Utilizzare il bottone seguente se si vuole MODIFICARE l'immatricolazione qui riportata, selezionando quindi un diverso corso di studi l'immatricolazione verrà sovrascritta.                                                                                                   |
| Modifica questa Immatricolazione                                                                                                    |
| Utilizzare il bottone seguente se si vuole AGGIUNGERE all'immatricolazione qui riportata, una seconda immatricolazione ad un corso di studi da scegliere tra quelli proposti, ovvero quelli compatibili con la carriera qui riportata                                          |
| Immatricolazione a Nuovo Corso di Studio                                                                                                    |
| Upload domanda di immatricolazione firmata                                                                                                    |
| Stampa Domanda di Immatricolazione                                                                                                    |
| Pagamenti                                                                                                    |
|                                                                                                    |